## ENTE ACQUE UMBRE TOSCANE AREZZO

## Costituzione "Albo Fornitori di Beni e Servizi" "Albo Professionisti" e "Albo operatori econimici per Lavori" in <u>piattaforma telematica ASMEL</u>

Per la procedura si può procedere così:

accedere ad internet

inserire l'indirizzo della piattaforma asmel (https://piattaforma.asmel.eu/) ed accedere.

Entrati nella piattaforma l'operatore economico dovrà effetturare una registrazione sulla piattaforma cliccando su "<u>Registrazione Operatore Economico</u>" che comprende due fasi: 1) preiscrizione 2) perfezionamento registrazione.

1) La Pre-iscrizione non necessita di nessuna operazione di conferma in quanto, il semplice salvataggio dei dati, abilita l'Operatore Economico alla fase di perfezionamento della registrazione. Una volta completata la pre-iscrizione l'Operatore Economico, in qualsiasi momento, può accedere al perfezionamento della registrazione alla piattaforma inserendo nel sistema le credenziali indicate nella pre-iscrizione.

2) Quindi compilate le sezioni richieste, al salvataggio dei dati l'Operatore Economico riceverà, all'indirizzo PEC indicato, un link di conferma dell'avvenuta Registrazione. Solo dopo aver cliccato sul link, e aver quindi confermato la Registrazione, l'Operatore Economico sarà accreditato al Sistema e potrà effettuare il login tramite le proprie credenziali personali. Tale operazione potrà essere effettuata dall'Operatore Economico entro le successive 48 (quarantotto) ore. Scaduto tale termine l'Operatore dovrà ripetere l'operazione.

ATTENZIONE: L'effettiva registrazione, e la conseguente abilitazione dell'Operatore Economico ai servizi della piattaforma, si conclude esclusivamente dopo la compilazione di tutti i dati obbligatori richiesti nella fase di perfezionamento della registrazione e la conseguente conferma. Al salvataggio di tutti i dati obbligatori l'operatore riceverà, all'indirizzo PEC indicato, un messaggio contenente il link di conferma della registrazione che l'operatore stesso dovrà opportunamente cliccare.

Con il perfezionamento della Registrazione, l'Operatore Economico potrà inoltrare la propria richiesta di partecipazione alle gare indette dall'Ente. Per ulteriori chiarimenti è possibile consultare le "Norme Tecniche d'utilizzo" della piattafroma Asmel messe a disposizione dalla piattaforma e conoscibili al momento della "Registrazione Operatore Economico".

Quando l'operatore economico è abilitato sulla piattaforma può procedere all'iscrizione nei nostri Albi. Si precisa che gli Albi in pubblicazione di Ente Acque Umbre Toscane sono tre e sono cosi denominati:

1) Albo Fornitori di Beni e Servizi di Ente Acque Umbre Toscane;

2) Albo operatori economici per lavori di Ente Acque Umbre Toscane;

3) Albo professionisti Ente Acque Umbre Toscane;

Nella pagina "home page" della piattaforma si trovano molti contenuti individuati con un titolo in rosso "Notizie", Gare attive" e scorrendo si trova anche "Albo Fornitori".

L'operatore economico potrà visualizzare sotto il titolo "Albo fornitori" gli Albi di Ente Acque Umbre Toscane e quindi procedere all'iscrizione nell'Albo di interesse compilando la mdolistica richiesta. L'iscrizione ai nostri Albi consente di partecipare alle consulatazioni per i nostri affidamenti e di partecipare alle nostre procedure negoziate.

Si rende noto che EAUT, si è conformato all'obbligo di cui all'art. 40 c. 2 del Dlgs 50/2016 che prevede, a partire dal 18 ottobre 2018, l'obbligo di uso dei mezzi di comunicazione elettronici nello svolgimento delle procedure di gara.

Per qualsiasi necessità è possbile chiamare il 0575 2977206.